# Zero to Docker

## Introduction

In this demo, we are going to see how fast it is to get started with containers. Let's get started.

### Sites

- Our Docker Environment Play with Docker
- Docker Image Repository Docker Hub

#### Instructions

#### Step 1

• Click on the Our Docker Environment link given above

### Step 2

• Now, you will be presented with a welcome page. You have to click on **create session** 

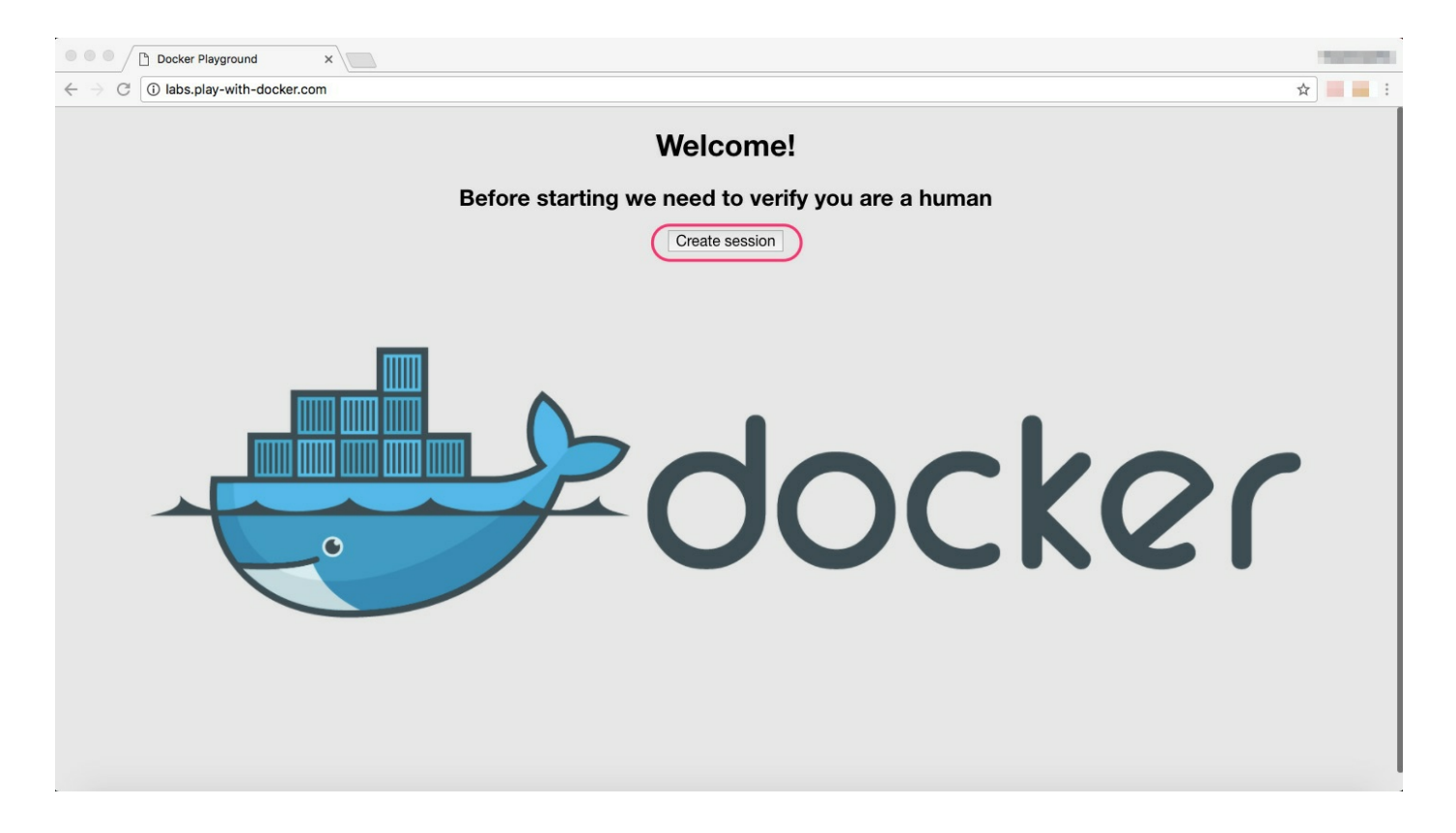

• After that, you will be provided with a workspace. This is where we create our docker environment

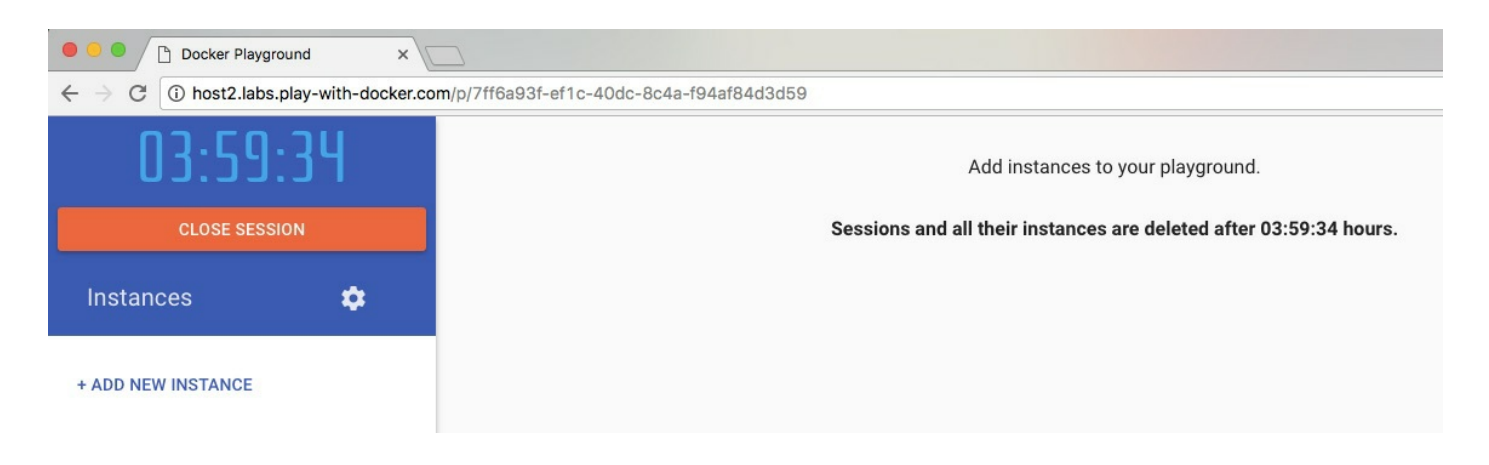

#### Step 3

• Now, we will add our instance.

| 03:57              | /:33       |  |  |
|--------------------|------------|--|--|
| CLOSE SESSION      |            |  |  |
| Instances          | \$         |  |  |
| + ADD NEW INSTANCE | Click here |  |  |

Launching instance will take a couple minutes to get ready.
 Meanwhile, we can get our image from **Docker Hub**

### Step 4

• Click on the *Docker Image Repository* link given above.

### Step 5

• In the search bar, search for **tomcat** and hit *enter*.

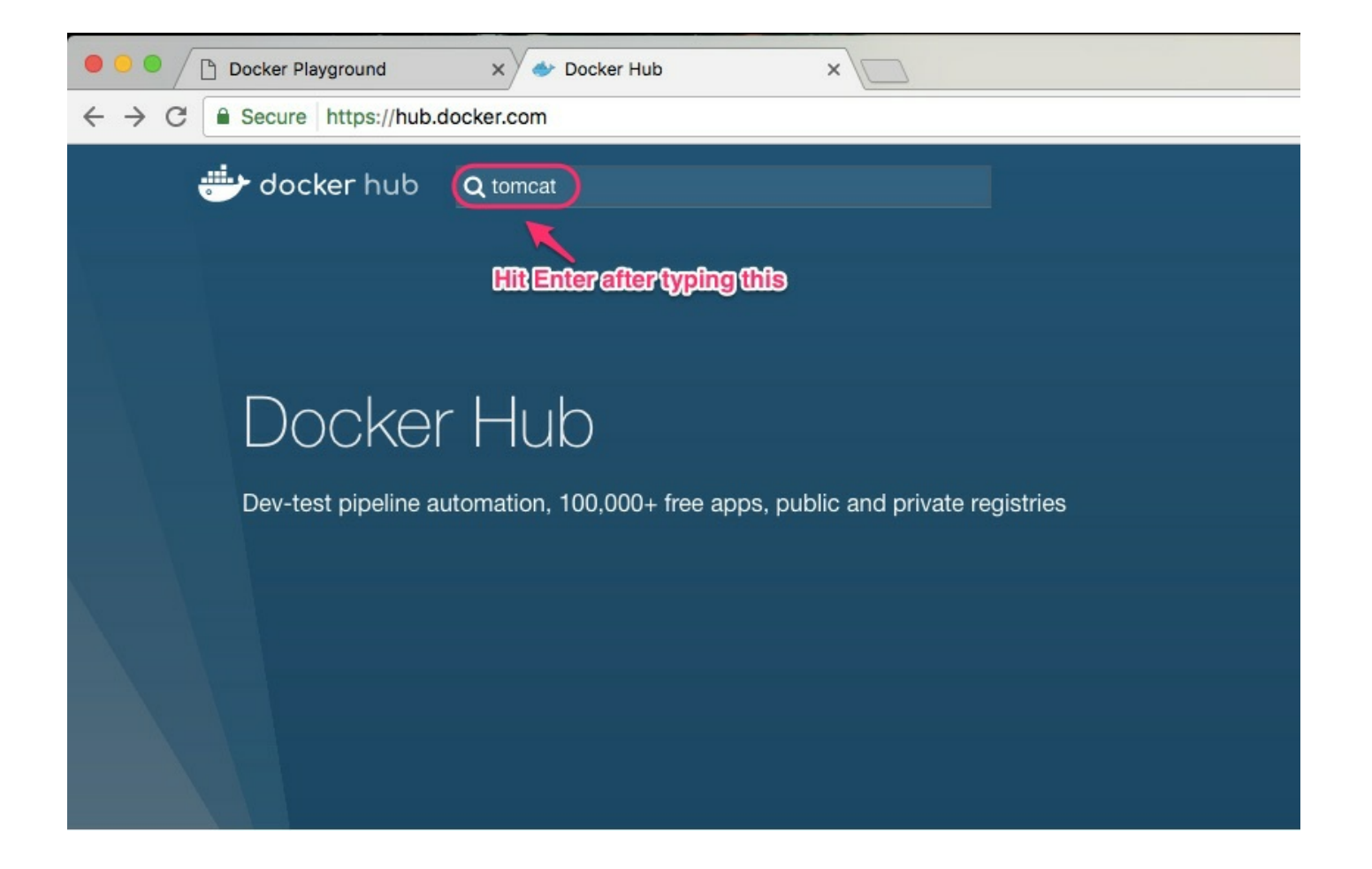

• The search results will show many repositories. But we need the first one which is the official tomcat image. Click on the first result

| Ocker Playground x  Search - Docker Hub x                                                   |               |               |              | Vijayboopathy |
|---------------------------------------------------------------------------------------------|---------------|---------------|--------------|---------------|
| ← → C                                                                                       |               |               | \$           | 🔓 💩 🗄         |
| Docker Store is the new place to discover public Docker content. Check it out $\rightarrow$ |               |               |              |               |
| C tomcat                                                                                    | Explore       | Help Sign     | up Sign in   | i ĉ           |
| Repositories (5545)                                                                         |               |               |              |               |
| We want this!!                                                                              |               |               | •            |               |
| tomcat<br>official                                                                          | 1.4K<br>STARS | 10M+<br>PULLS | ><br>DETAILS |               |
| cloudesire/tomcat<br>public   automated build                                               | 15<br>STARS   | 10K+<br>PULLS | DETAILS      |               |
| fbrx/tomcat<br>public   automated build                                                     | 4<br>STARS    | 2.1K<br>PULLS | DETAILS      |               |
| bitnami/tomcat<br>public   automated build                                                  | 3<br>STARS    | 10K+<br>PULLS | ><br>DETAILS |               |

Read through the page and get to know about the image. Especially
 How to use this image section.

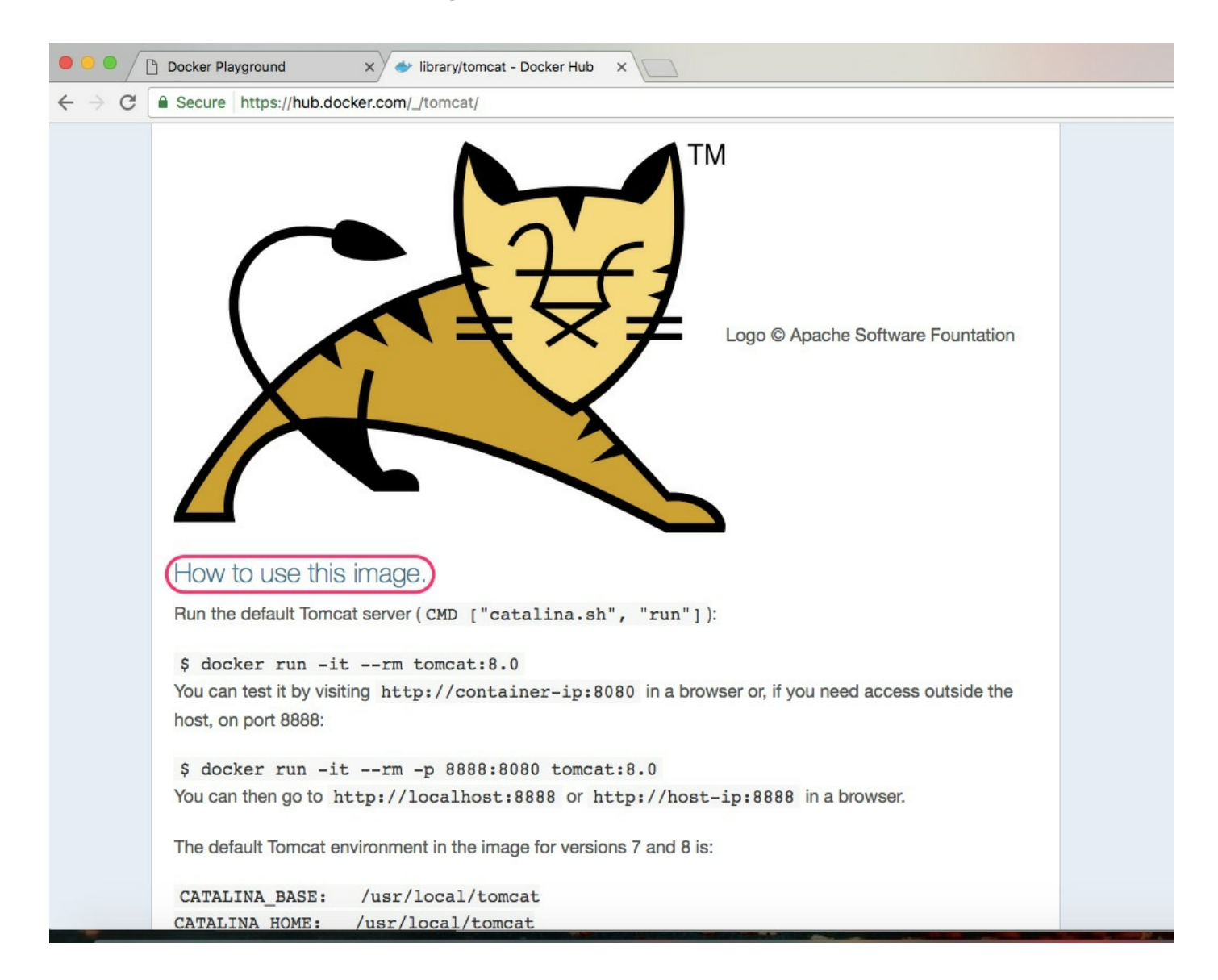

#### Step 8

- However we are going to use a modified version of this command.
  Go to the **play with docker** page.
- Now our environment will be ready.

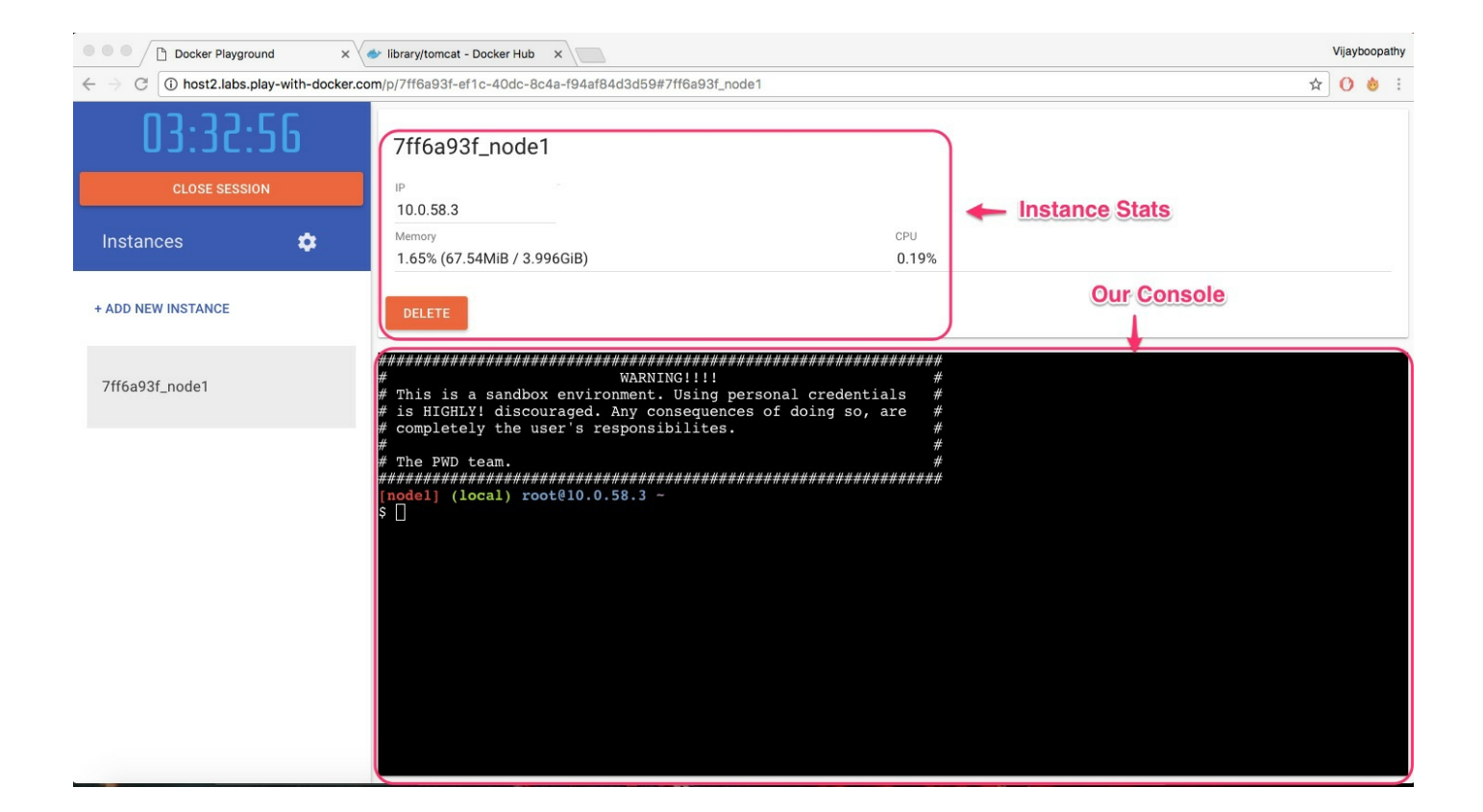

docker run -itd --name tomcat -p 8080:8080 tomcat:latest

• Now we shall examine the above mentioned command.

docker

• This is how we initialize every command in docker.

run

• We tell docker to *run* the container. It will **pull** the image from Dockerhub and **Start** a container using that image.

-itd

• This option enables us to run a container in **detached** mode.

--name tomcat

- In this part, we are naming our container. Name of our container is tomcat. This is not mandatory. If you do not provide this option, docker will automatically use a random name for the container.
- -p 8080:8080
  - In this step, we are mounting 8080 port from the host to 8080 port inside the container. The tomcat process inside the container is using this port.

#### tomcat:latest

This last part of the command is the image that we going to use.
 This has two parts. The first - *tomcat* - is the **image name** and the second **latest** is a tag of the image. This tag often be the version of the image that we are using. In our case, it is *latest*.

#### Step 10

• Copy the command and paste it in the console and press enter.

docker run -itd --name tomcat -p 8080:8080 tomcat:latest

| [nodel] (local) root@10.0.58.3 ~                                                            |
|---------------------------------------------------------------------------------------------|
| \$ docker run -itdname tomcat -p 8080:8080 tomcat:latest 🔶 Our Command                      |
| Unable to find image 'tomcat:latest' locally                                                |
| latest: Pulling from library/tomcat                                                         |
| 10a267c67f42: Pull complete                                                                 |
| fb5937da9414: Pull complete                                                                 |
| f131c9b3ecc4: Pull complete                                                                 |
| f59cc3b26f35: Pull complete                                                                 |
| 63df868a0518: Pull complete                                                                 |
| 83282147e192: Pull complete                                                                 |
| b9595cab9382: Pull complete 🔽 Pocker pulling the initige from Pocker hup                    |
| df2d57cc0364: Pull complete                                                                 |
| 8a47266b20c0: Pull complete                                                                 |
| 3ceed6847899: Pull complete                                                                 |
| df2f38f223b6: Pull complete                                                                 |
| bbd58b601cc8: Pull complete                                                                 |
| 08a39c8509ab: Pull complete                                                                 |
| 2560d2bf18a1: Pull complete                                                                 |
| Digest: sha256:835b6501c150de39d2b12569fd8124eaebc53a899e2540549b6b6f8676538484             |
| Status: Downloaded newer image for tomcat:latest                                            |
| [6932cabf781197650143789d587972b8fafede5b8c3b073f1999c808890343a) 🖛 🗳 🛄 Checi Our Container |
| [nodel] (local) root@10.0.58.3 ~                                                            |
| Ş                                                                                           |
|                                                                                             |

• There will be a **link** in the name of port 8080. Click on that link.

| 03:11:12           | 7ff6a93f_node1                         |              |
|--------------------|----------------------------------------|--------------|
| CLOSE SESSION      | 10.0.58.3                              |              |
| Instances 🏩        | Memory<br>19.09% (781.1MiB / 3.996GiB) | CPU<br>0.13% |
| + ADD NEW INSTANCE | DELETE                                 |              |

• Tada! There you go... Now you have running Tomcat webserver.

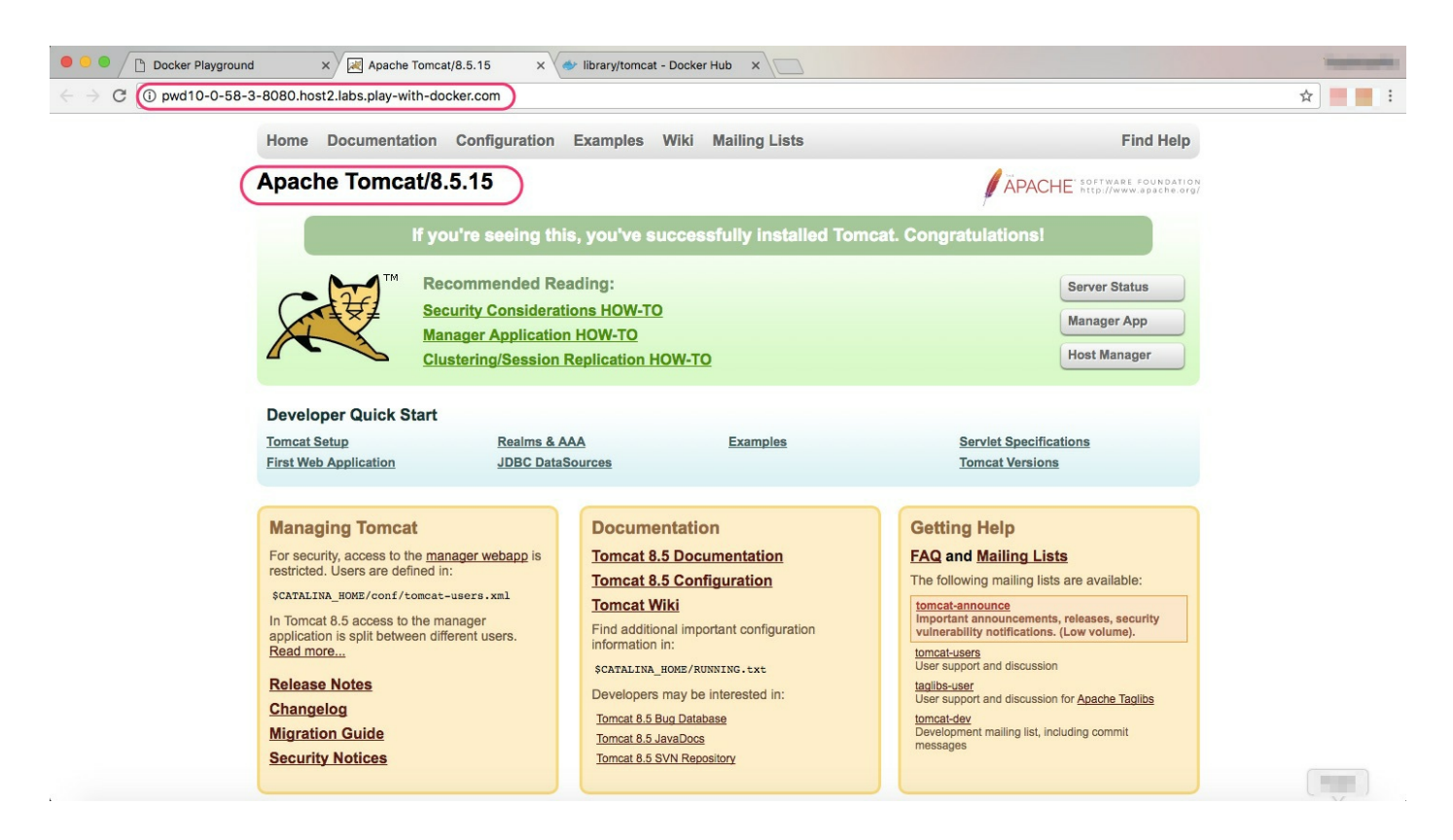

#### Step 12

• Now go back to the console and run the following command.

```
docker exec -it tomcat bash
```

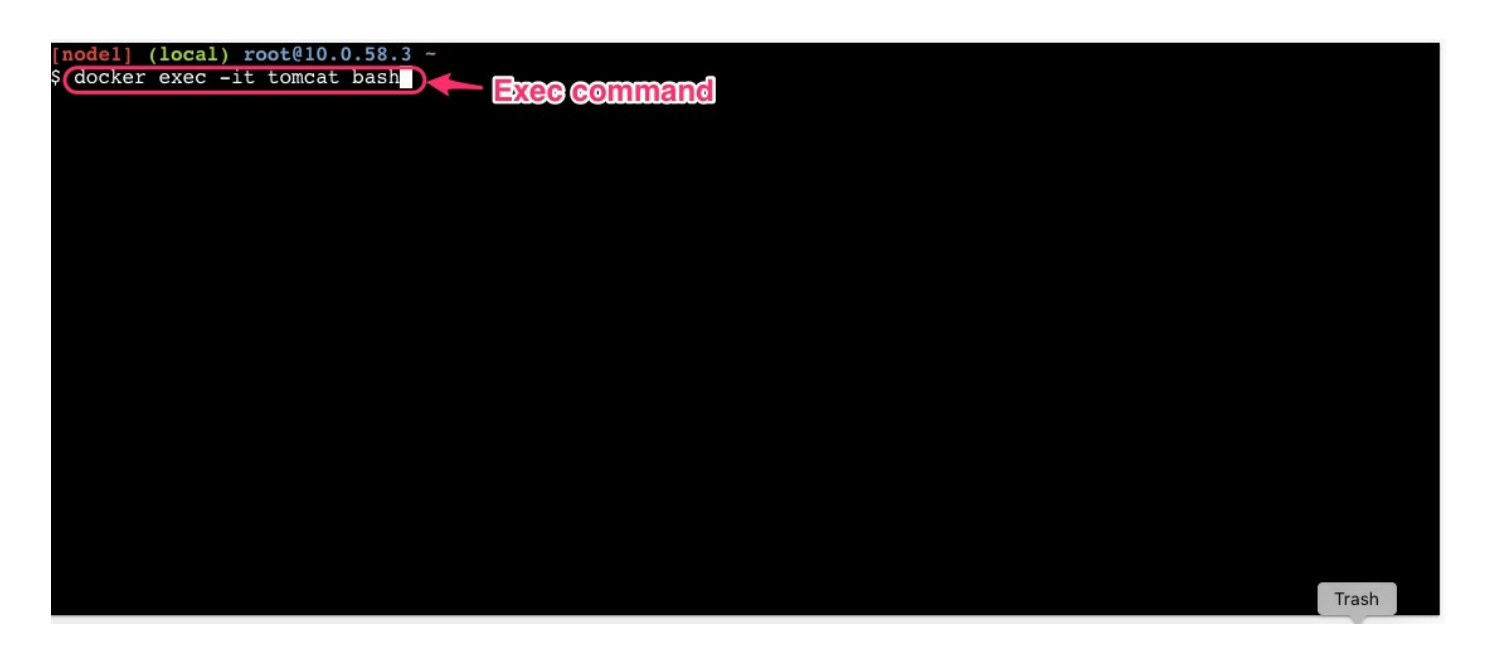

• This command connects us to the running container. After execting this command we will actually be inside a container.

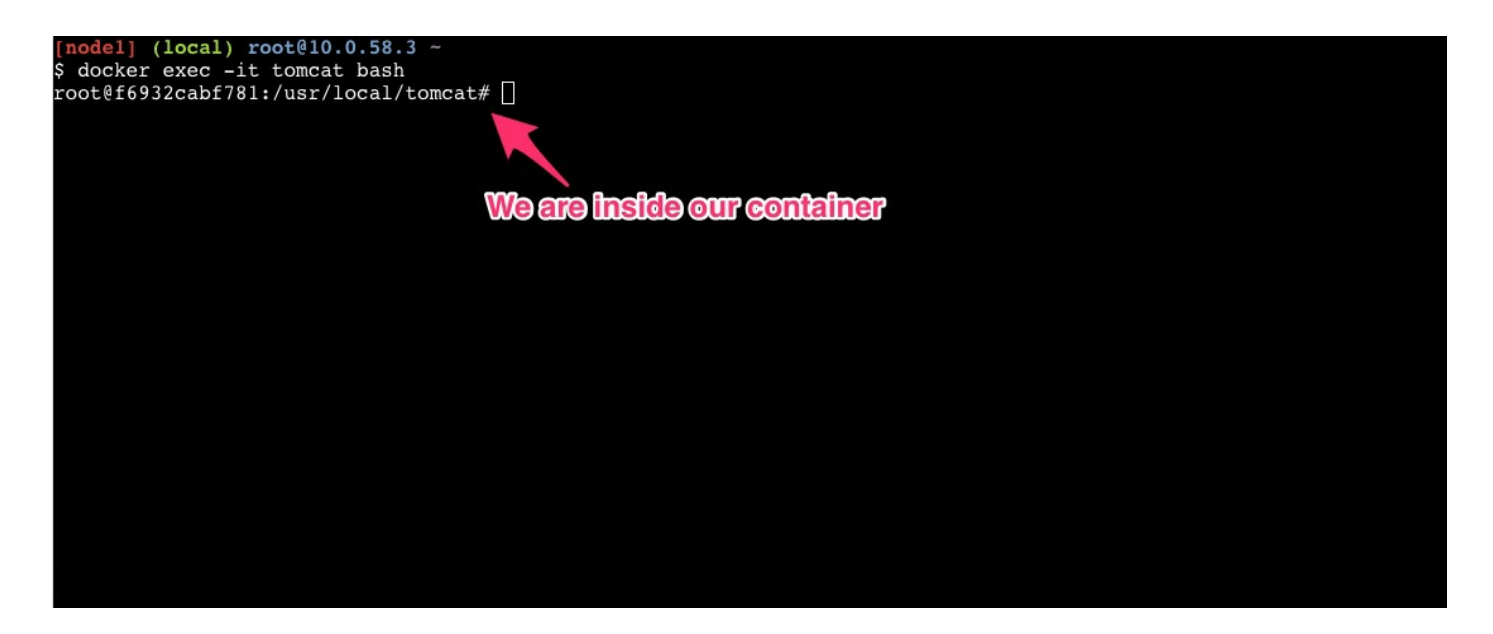

#### Step 13

• Now run the following command inside the container.

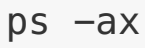

As you can see our tomcat application is running inside the container.

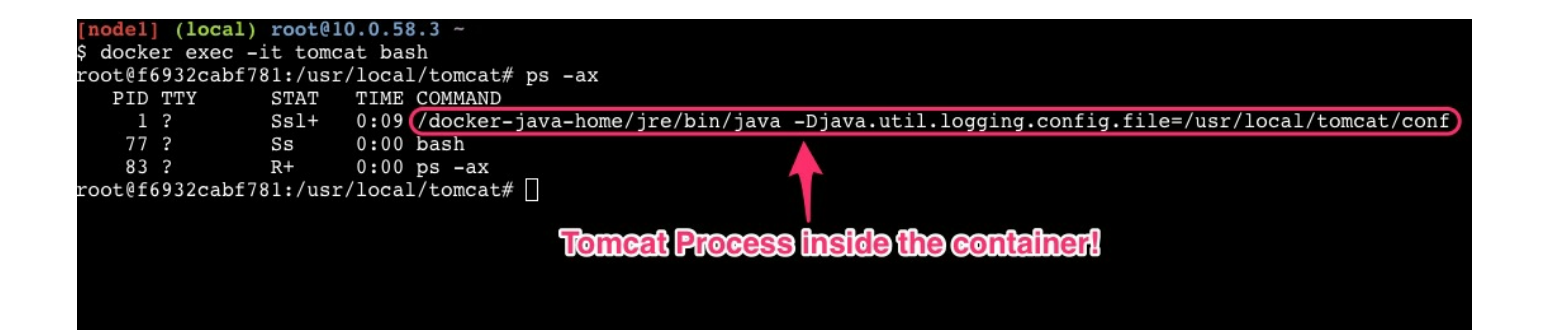

To exit out of the container, you can press **ctrl+p** then **ctrl+q**. This will bring you back to instance's terminal.